## Server Database Drive is full (Windows)

To identify where the database resides (typically D:\Data on a GigaFlow appliance) launch "Services" from the Windows Prompt

Select the PostgreSQL service

Highlight the path to executable command

At the end of this command, you will see where the data is written to as highlighted below

• In Windows file explorer, check to see if this drive still has free space

postgresql-x64-11 - PostgreSQL Server 11 Properties (Local Comput... X

| General Log On                           | Recovery Dependencies                                        |
|------------------------------------------|--------------------------------------------------------------|
| Service name:                            | postgresql x64-11                                            |
| Display name:                            | postgresql-x64-11 - PostgreSQL Server 11                     |
| Description:                             | Provides relational database storage.                        |
| Path to executable<br>\pg_ctl.exe" runse | e:<br>ervice -N "postgresql-x64-11" -[ "D:\PostgreSQLData" w |
| Startup type:                            | Automatic ~                                                  |
| Service status:                          | Running                                                      |
| Start                                    | Stop Pause Resume                                            |
| You can specify th<br>from here.         | he start parameters that apply when you start the service    |
| Start parameters:                        |                                                              |
|                                          |                                                              |
|                                          | OK Cancel Apply                                              |

## Server Database Drive is full (Windows)

**Next:** to make space on the Drive, Ensure the GigaFlow service is stopped and also confirm that the PostgreSQL service is running

Then:

- Open pgAdmin
- Click on the tree on the left pane of pgAdmin to expand
- When prompted for a password enter: P0stgr3s\_2ME
- Click on the myipfix database as highlighted
- Then click on the lighting blot button as highlighted

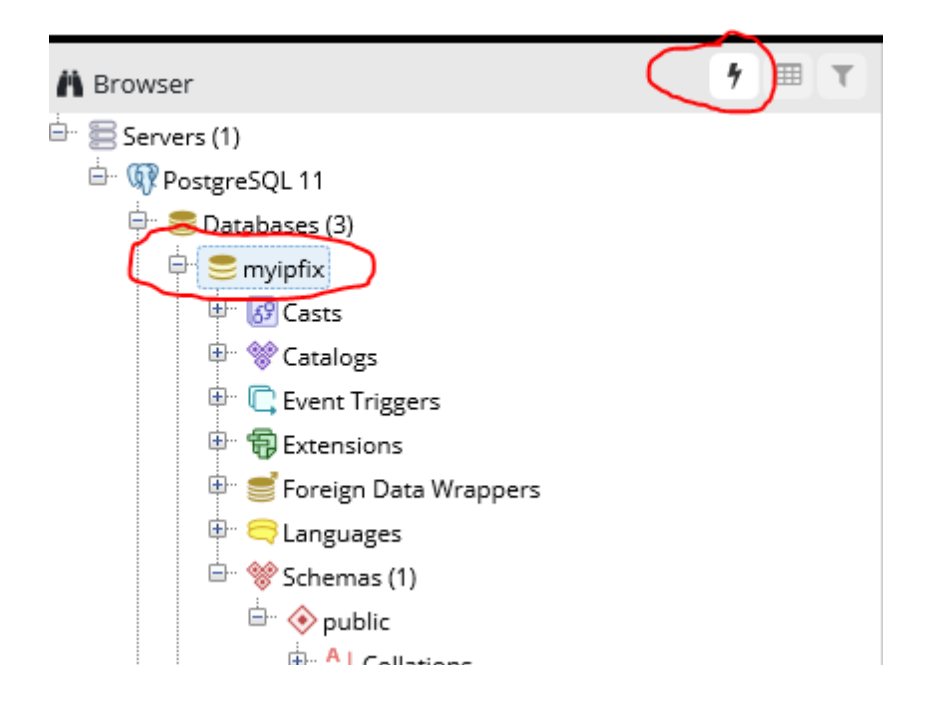

Copy the following SQL query into the sql dialogue box and click the lighting bolt as highlighted below This query will return the 10 largest tables in the database

SELECT nspname || '.' || relname AS "relation", pg\_size\_pretty(pg\_relation\_size(C.oid)) AS "size"
FROM pg\_class C LEFT JOIN pg\_namespace N ON (N.oid = C.relnamespace) WHERE nspname NOT IN
('pg\_catalog', 'information\_schema') ORDER BY pg\_relation\_size(C.oid) DESC LIMIT 10;

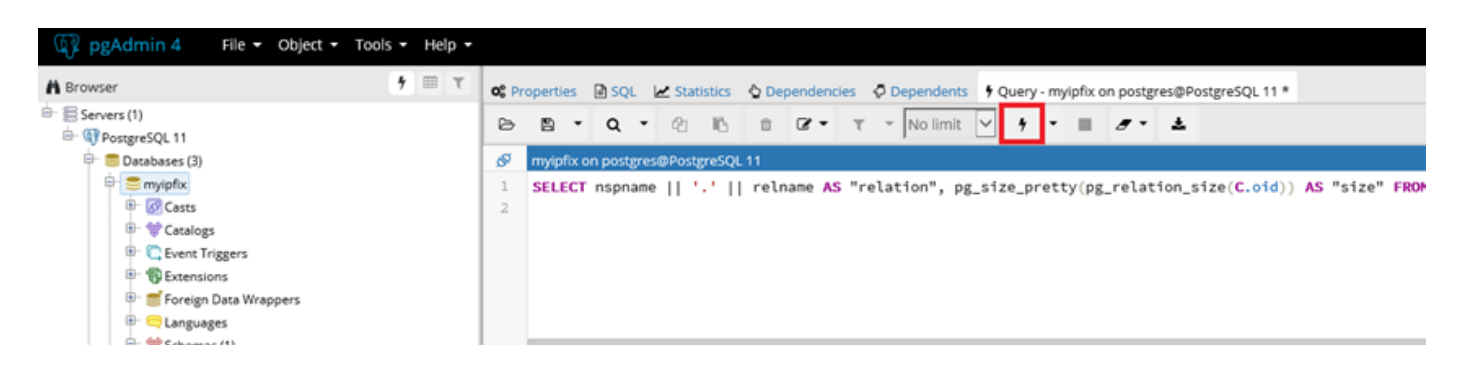

## Server Database Drive is full (Windows)

This will return the 10 largest tables in the GigaFlow database

| Data | Output                                       | Explain     | Messages    | Notifications  | Query History | r            |  |  |  |  |  |
|------|----------------------------------------------|-------------|-------------|----------------|---------------|--------------|--|--|--|--|--|
|      | <b>relation</b><br>text                      |             |             |                |               | size<br>text |  |  |  |  |  |
| 1    | public.ne                                    | etflow_0_5_ | 11_15768000 | 00000_86400000 |               | 1975 MB      |  |  |  |  |  |
| 2    | public.ne                                    | etflow_0_5_ | 11_15765408 | 00000_86400000 |               | 1907 MB      |  |  |  |  |  |
| 3    | public.ne                                    | etflow_0_5_ | 11_15767136 | 00000_86400000 |               | 1868 MB      |  |  |  |  |  |
| 4    | public.netflow_0_5_11_1577059200000_86400000 |             |             |                |               |              |  |  |  |  |  |
| 5    | public.netflow_0_5_11_1576454400000_86400000 |             |             |                |               |              |  |  |  |  |  |
| 6    | public.ne                                    | etflow_0_5_ | 11_15768864 | 00000_86400000 |               | 1588 MB      |  |  |  |  |  |
| 7    | public.ne                                    | etflow_0_5_ | 11_15769728 | 00000_86400000 |               | 1466 MB      |  |  |  |  |  |
| 8    | public.ne                                    | etflow_0_5_ | 11_15762816 | 00000_86400000 |               | 1464 MB      |  |  |  |  |  |
| 9    | public.ne                                    | etflow_0_5_ | 11_15771456 | 00000_86400000 |               | 1432 MB      |  |  |  |  |  |
| 10   | public.ne                                    | etflow_0_5_ | 11_15763680 | 00000_86400000 |               | 1382 MB      |  |  |  |  |  |

To free up space, you will need to delete some (maybe all 10, depending on how much free data is needed)

• Note: you will need at least 10GB free space

To free up space type the following into the SQL dialogue box

• Drop table "NAME OF TABLE TO DROP";

| в | 8                                 | ٠    | ۹   | ٠   | ළු    | В     | Û      | <b>3</b> • | τ     | * No limit  | $\checkmark$ | 4  | ٠ |  | Ŧ |  |
|---|-----------------------------------|------|-----|-----|-------|-------|--------|------------|-------|-------------|--------------|----|---|--|---|--|
| ø | myipfix on postgres@PostgreSQL 11 |      |     |     |       |       |        |            |       |             |              |    |   |  |   |  |
| 1 | drop                              | ) ta | ble | pub | lic.r | etflo | ow_0_5 | 5_11_15    | 57680 | 0000000_864 | 40008        | 0; |   |  |   |  |

Once you have enough free space, start GigaFlow

GigaFlow will then begin clearing space on the Disk if Drive monitor has been set in

• System -> Global -> Storage

| VI.        | AV I                            | Obser | ver Gi | gaFlow | Q Search        | Go      |         |     |            |                     |        |         |              | 늘 Configuration ▪ |
|------------|---------------------------------|-------|--------|--------|-----------------|---------|---------|-----|------------|---------------------|--------|---------|--------------|-------------------|
| boards     | System - Glo                    | bal   |        |        |                 |         |         |     |            |                     |        |         |              | ¢†                |
| Q          | General                         | LDAP  | SSL    | Import | Remote Services | SNMP V2 | SNMP V3 | Log | Proxy      | MAC Vendors         | Mail   | Storage | Integrations |                   |
| at Map     | Storage Set                     | tings |        |        |                 |         |         |     |            |                     |        |         |              |                   |
| ب<br>vents | Monitor Drive Space: Yes        |       |        |        |                 |         |         |     |            |                     |        |         |              |                   |
| œ          |                                 |       |        |        |                 |         |         |     |            | Data Drive To Mo    | nitor: | F-/Data |              |                   |
| ofiling    |                                 |       |        |        |                 |         |         |     |            | NF 5 0              | (01)   |         |              |                   |
| h.,        |                                 |       |        |        |                 |         |         |     |            | Min Free Space      | (GB):  | 230     |              |                   |
| ports      |                                 |       |        |        |                 |         |         |     | Default De | evice Storage Space | (GB):  | 50      |              |                   |
|            | Min Forensics Storage (Days): 2 |       |        |        |                 |         |         |     |            |                     |        |         |              |                   |